# CARRIER 360<sup>™</sup> BY J.B. HUNT DRIVER OVERVIEW

Carrier 360 is used to view and manage loads, complete a check call and upload douments. Use this guide to learn about the home screen and functions of the Carrier 360 Mobile App.

### Quick Reference Guide

This is the driver home screen for the Carrier 360 Application.

### 1. Noficiations

Tap the Notification icon to view and manage notifications on pay, offers and loads.

#### 2. Overflow Menu

Tap the Overflow menu to find or manage a trailer or chassis.

#### 3. View Details

Tap View Details to view a load on a map. You can also view comments, equipment and load information. **Note:** You can also complete check calls and upload documents.

### 4. Check Call

Tap this button to complete the next check call action for the load. **Note:** This button will change depending on the next action for the load.

#### 5. Home

Tap Home to return to the Carrier 360 home screen.

#### 6. Profile

Tap **Profile** to edit your phone number, email and text messaging options. You can also view the Carrier Profile on this screen.

#### 7. My Loads

Tap My Loads to view all assigned loads. Note: This includes completed loads.

#### 8. Perks

Tap Perks to view discounts and special offers.

#### 9. Feedback

Tap Feedback to share your thoughts on the Carrier 360 Mobile App.

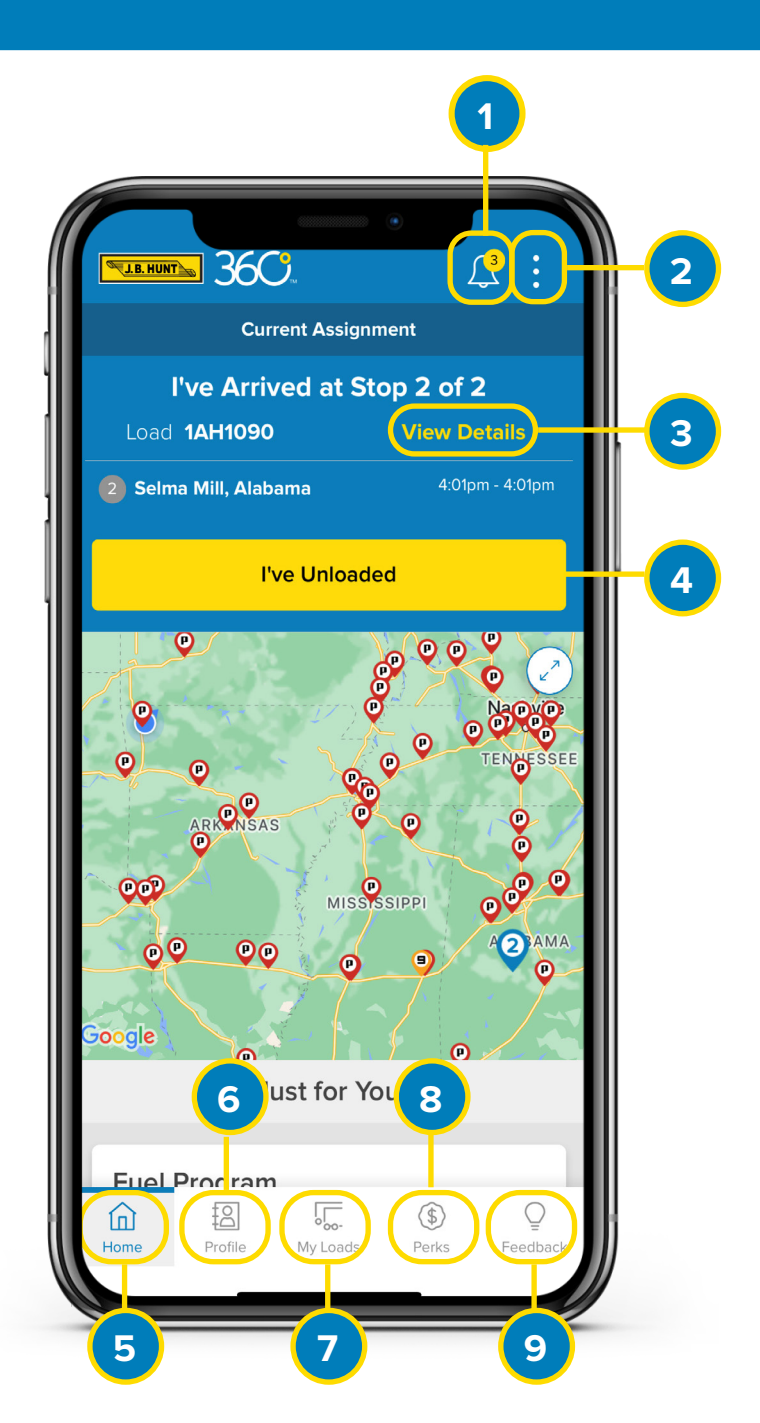

# CARRIER 360<sup>™</sup> BY J.B. HUNT COMPLETING A CHECK CALL

se this guide to learn how to complete a check call.

Quick Reference Guide

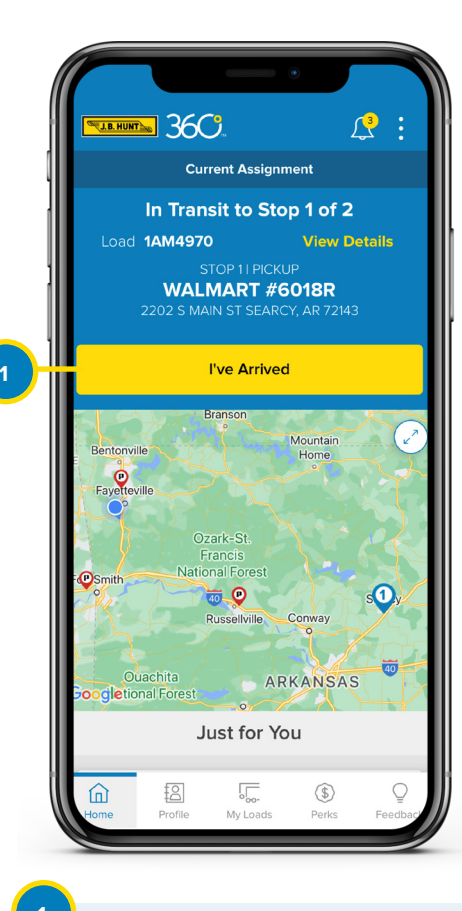

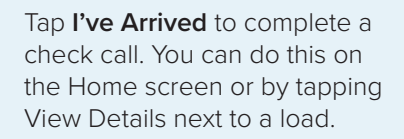

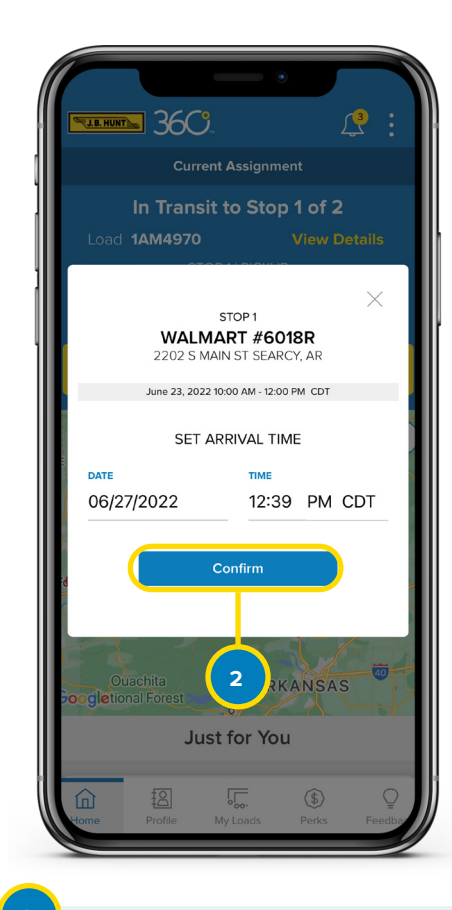

Set the arrival Date and Time, then tap **Confirm**. If the load arrives on time, a green success message will display.

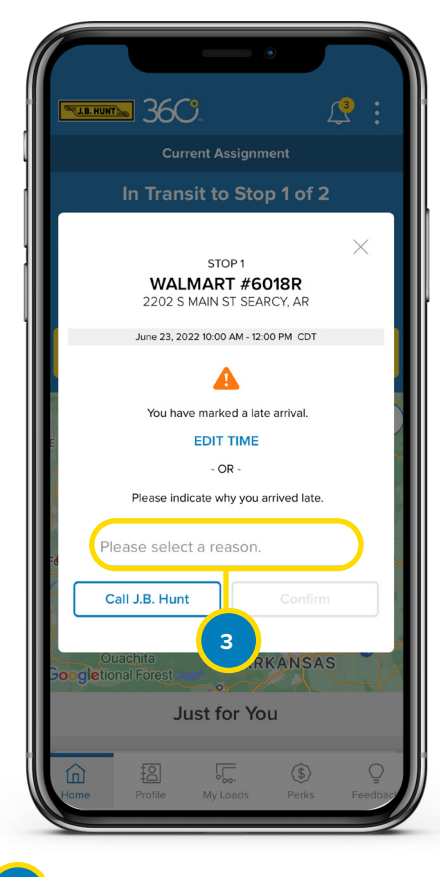

If the load arrives late, you will have to select a reason for the late arrival by tapping **Please Select a Reason**. A pop-up will display with a list of reasons. Select a reason from the list. **Note:** If you did not arrive late, tap **Edit Time** to update the arrival time.

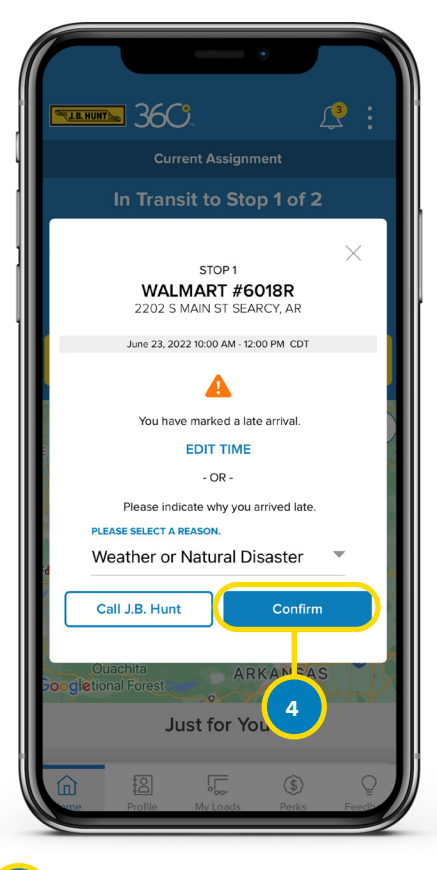

4

Tap **Confirm**. A green success message will display.

# CARRIER 360<sup>™</sup> BY J.B. HUNT UPLOADING DOCUMENTS

se this guide to learn how to upload documents.

**Quick Reference Guide** 

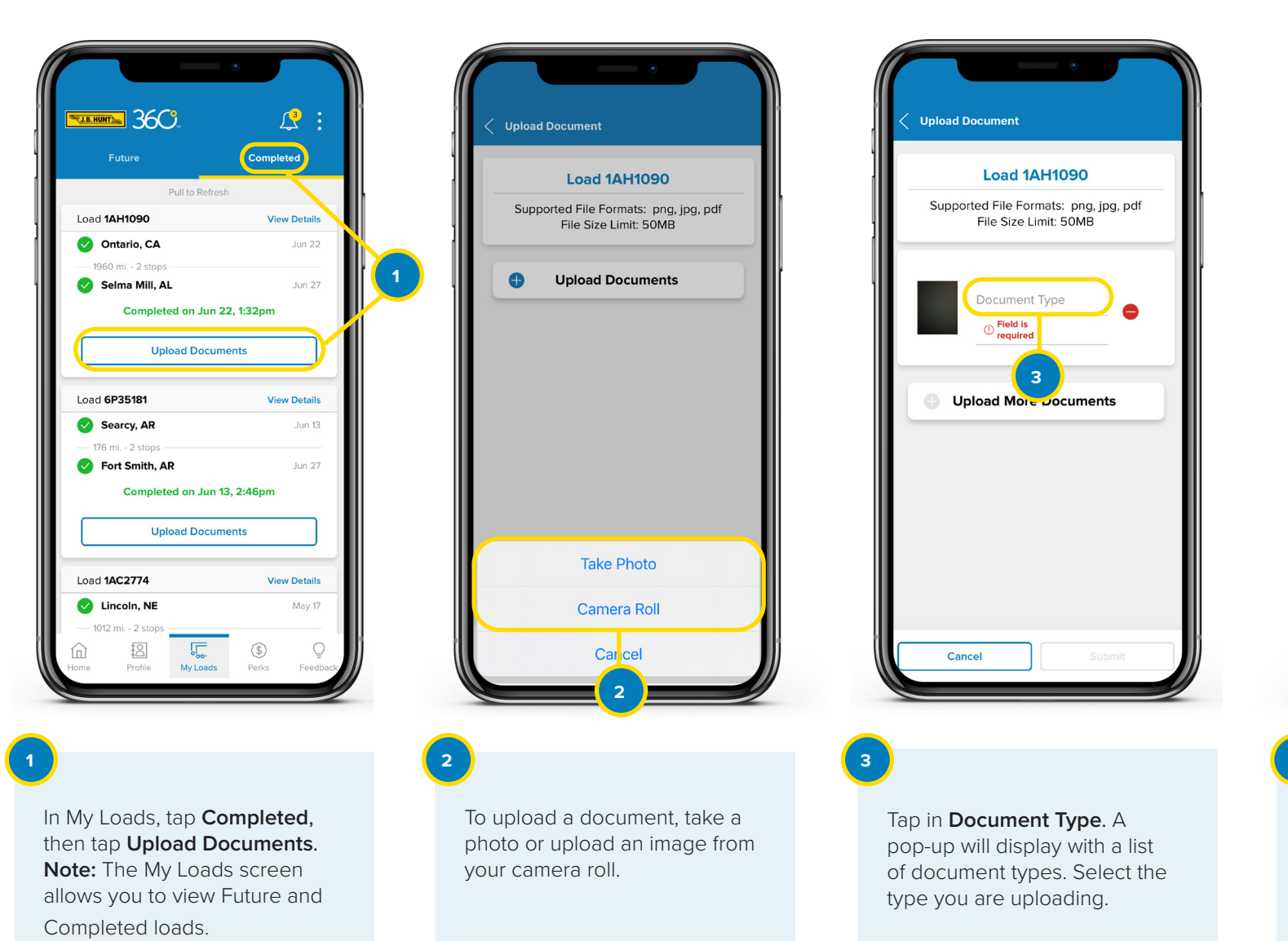

| < Upload   | Document                                                   |
|------------|------------------------------------------------------------|
|            | Load 1AH1090                                               |
| Suppo      | orted File Formats: png, jpg, pdf<br>File Size Limit: 50MB |
|            | Occument Type Other Documents                              |
| <b>•</b> • | pload More Documents                                       |
|            |                                                            |
|            | 4                                                          |
|            |                                                            |
| Ca         | ncel Submit                                                |

4

You can upload more documents if needed. Tap **Submit**. A green success message will display.